## **Generate Unofficial Transcripts**

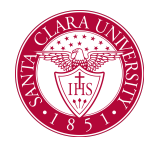

## Overview

This guide will walk you through how to access a student's **unofficial transcript**.

**NOTE**: Before starting your tasks in Workday Student, follow the set up procedures outlined in the *Getting Started* guide found under *Workday Training and Support* <u>here</u>.

## Process

1. From the **Workday Homepage**, begin typing "Generate Unofficial Transcript for Student" into the Universal Search bar and select the appropriate task.

| Active H | Q | generate unofficial                                       |
|----------|---|-----------------------------------------------------------|
|          |   | Generate Unofficial <b>Transcript for Student</b><br>Task |
|          |   | VIEW MORE                                                 |

2. Enter the student's name in the *Student* prompt. "*Santa Clara University*" will automatically populate the *Institution* prompt . Select *Confirm*, and press **OK**.

|                         |                      | × |
|-------------------------|----------------------|---|
| Generate Unofficial Tra | inscript for Student |   |
| Student *               |                      |   |
| Institution *           | :=                   |   |
| Confirm *               |                      |   |
| OK Cancel               |                      |   |

## **Generate Unofficial Transcripts**

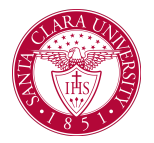

3. Workday will generate the transcript. This might take a few minutes.

• You can choose to wait for the transcript to load, or choose **Notify Me Later** and you will receive a notification via Workday (the bell icon) when the transcript is ready to view.

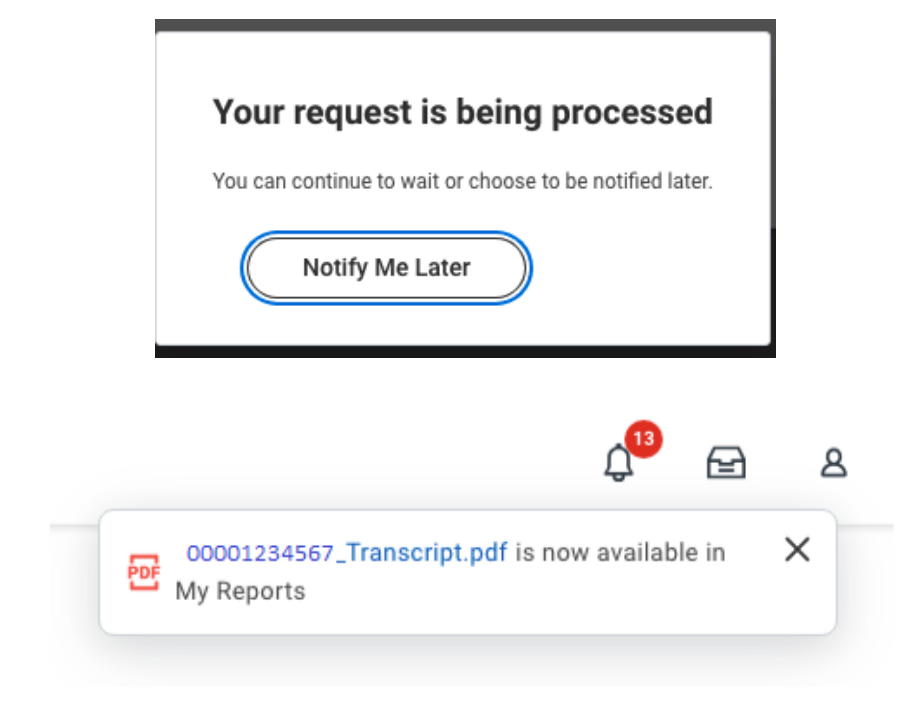

Click on the link to view the transcript.